## Sending Giving Statements by Email

When a person elects to have their quarterly giving statement emailed to them, the selection must be checked in their Servant Keeper record. Once this is done, they will appear in the "Email Statement = YES" group which is used by Servant Keeper to provide names and email addresses of recipients to which quarterly giving statements will be emailed. This procedure assumes that the person's record has already been updated in Servant Keeper Membership Manager to reflect their preference for receiving a statement by email.

Below are the steps in Servant Keeper Contribution Manager to Send a giving statement by email.

1. Log in to Servant Keeper Contribution Manager.

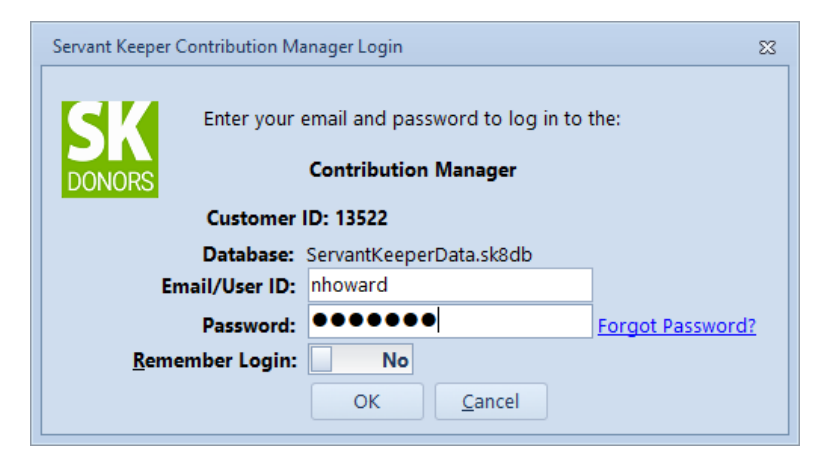

2. Select the Reports icon from the top menu bar

| SK Servant Keeper 8 - Contribution Manager                                   |                                                                                |                                                                                                    |  |  |  |  |  |
|------------------------------------------------------------------------------|--------------------------------------------------------------------------------|----------------------------------------------------------------------------------------------------|--|--|--|--|--|
| File Contribution Accounts Pledges Paym                                      | ments Reports Tools Go To Help                                                 |                                                                                                    |  |  |  |  |  |
| Entry Batches Edit Post Ver<br>Batch Batch Batch Bat                         | erify Cash Import Give+ Edit Posted Pledges                                    | Payments Account: Reports Listings Help                                                                      |  |  |  |  |  |
| SK Contribution Entry                                                        |                                                                                |                                                                                                    |  |  |  |  |  |
| Batch Date: 05/29/2019 Batch #: 1                                            | Batch Name: Todays Giving                                                      | Close                                                                                                    |  |  |  |  |  |
| Save Entry Sclear Entry SAdd S<br>○ Cash Check Credit/Debit O<br>Name/Env #: | Split Splete Split Split Split Split Split Split Split Other/Non-Cash Check #: | Profile Information No Individual or Organization Selected ' Address: Edit Profile Relationship: Home Phone: |  |  |  |  |  |
| Amount Account Name                                                          | Tax Deduct Note                                                                | Individual Contribution Summary Individual Pledge Inf                                                        |  |  |  |  |  |
| \$0.00 2019 Pledged (4110)                                                   | V                                                                              | 🍃 Print Select Fields Reset Fields                                                                           |  |  |  |  |  |
|                                                                              |                                                                                | Individual/Organizatic Env # Account Name Am                                                                 |  |  |  |  |  |
| \$0.00                                                                       |                                                                                |                                                                                                    |  |  |  |  |  |
| Total: <b>\$0.00</b>                                                         | Use memorized transactions                                                     | 4                                                                                                    |  |  |  |  |  |
| Entry Log Account-Level Summary                                              |                                                                                |                                                                                                    |  |  |  |  |  |
| 🔍 Find 📝 Edit 🐹 Delete 👌                                                     | left Print Save As Email List Select Fields Reset Fields                       | Ids Refresh Total Amount Entered: \$65.00                                                                    |  |  |  |  |  |
| Entry # A Individual/Organizatic Env                                         | v # Account C Account Name Amount Pay Ty                                       | p Check # Credit/D Tax Note                                                                                  |  |  |  |  |  |
| A Blount, Jodi 325                                                           | 5 2019P 2019 Pledged (4110) \$65.00 Online                                     | Yes                                                                                                    |  |  |  |  |  |
|                                                                              |                                                                                |                                                                                                    |  |  |  |  |  |
|                                                                              | IIII                                                                           | →                                                                                                    |  |  |  |  |  |
| Database: \\volunteer\Servant Keeper Databa                                  | base\ServantKeeperData.sk8db Log                                               | gged On As: Neil Howard 🛛 🗞 Go To 🛛 Version: 8.0.30 🛛 🛒                                                      |  |  |  |  |  |

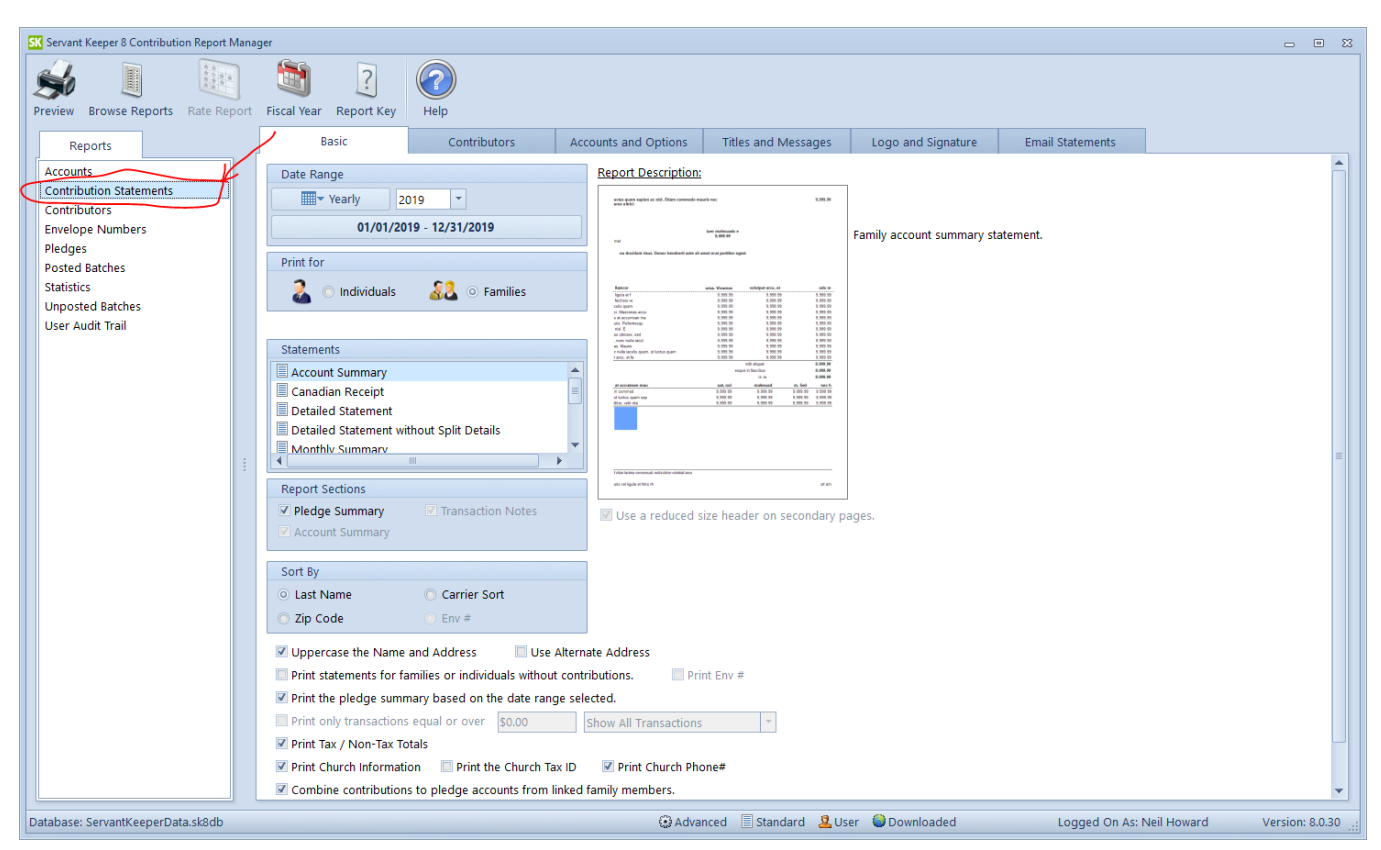

## 3. Contribution Statement report in the report column

4. On the Basic tab, set the date range to be covered in the giving statement.

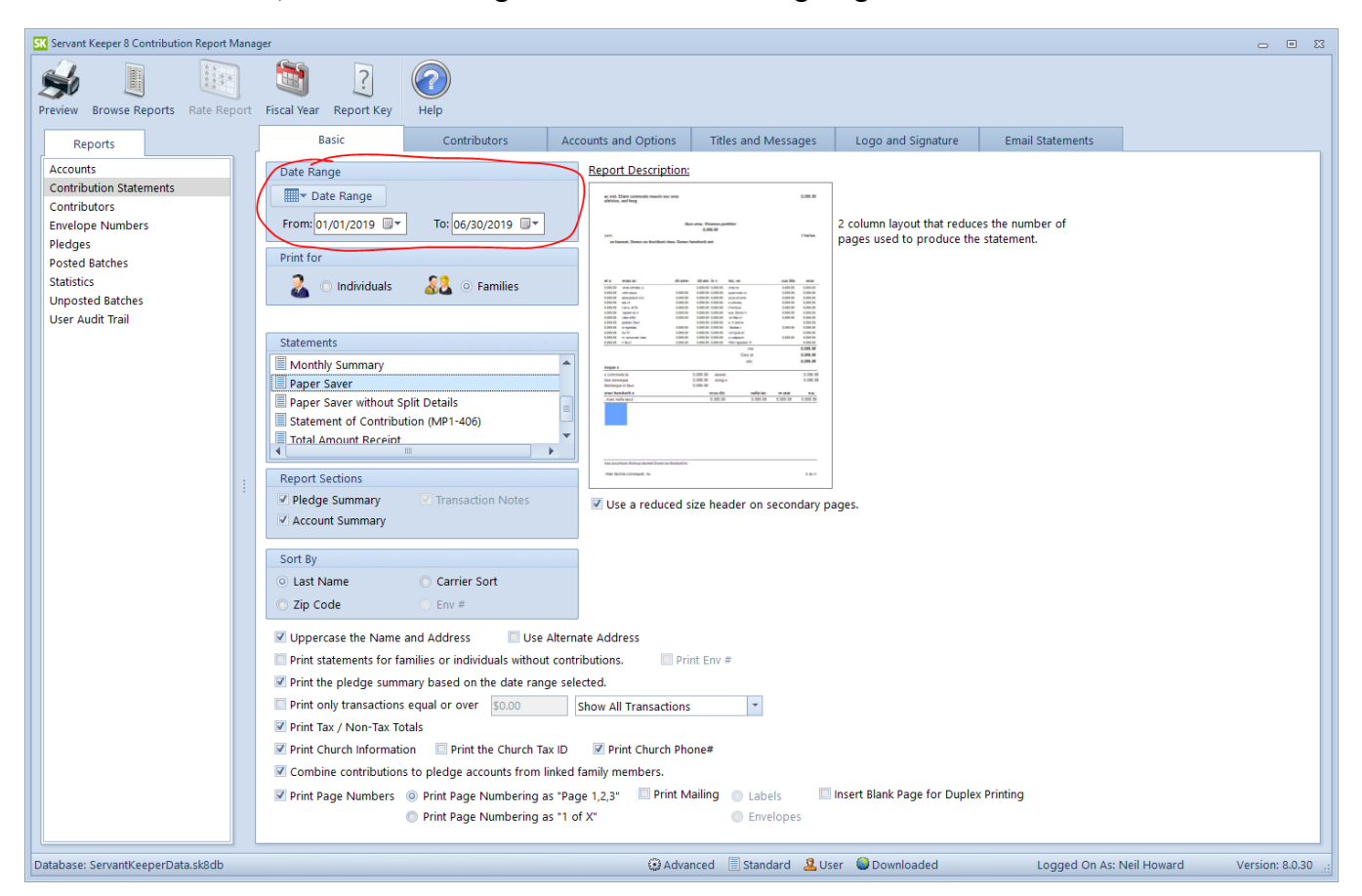

5. Select the Statement type. There are 9 options for this. A good one is "Paper Saver," but any one of these report styles can be selected. All recipients will receive the same type as the one you select. Check the Pledge Summary and Account Summary boxes to include pledging and giving data by account name. Leave all the other checkboxes at their default selections unless you want to change them.

| SK Servant Keeper 8 Contribution Report Mana | ger                                                                                                    |                |
|----------------------------------------------|----------------------------------------------------------------------------------------------------|----------------|
| Preview Browse Reports Rate Report           | Fiscal Vear Report Key Help                                                                                                    |                |
| Reports                                      | Basic Contributors Accounts and Options Titles and Messages Logo and Signature Email Statements                                                                                                    |                |
| Accounts                                     | Date Range Report Description:                                                                                                    |                |
| Contribution Statements                      | Date Range and State State Sta |                |
| Envelope Numbers                             | From: 01/01/2019 🐨 To: 06/30/2019 🐨 2 column layout that reduces the number of                                                                                                    |                |
| Pledges<br>Ported Patcher                    | Print for pages used to produce the statement.                                                                                                    |                |
| Statistics<br>Unposted Batches               | C Individuals C Families                                                                                                    |                |
| User Audit Trail                             | 101         047         060         01201         0120         0120           101         047         060         01200         0120         0120           101         047         060         01200         0120         0120           101         047         060         01200         0120         0120           101         040         0120         0120         0120         0120           102         040         0120         0120         0120         0120           102         040         0120         0120         0120         0120                                                                                                    |                |
| (                                            | Statements                                                                                                    |                |
|                                              | Paper Saver                                                                                                    |                |
|                                              | Paper Saver without Split Details                                                                                                    |                |
|                                              | Total Amount Receipt                                                                                                    |                |
|                                              |                                                                                                    |                |
|                                              | Report Sections                                                                                                    |                |
|                                              | Account Summary     Construction     Construction         |                |
|                                              | Sort 8y                                                                                                    |                |
|                                              | O Last Name                                                                                                    |                |
|                                              | ○ Zip Code ○ Env #                                                                                                    |                |
|                                              | Vppercase the Name and Address                                                                                                    |                |
|                                              | Print statements for families or individuals without contributions.     Print Env #                                                                                                    |                |
|                                              | Print the pledge summary based on the date range selected.                                                                                                    |                |
|                                              | Print Tax / Non-Tax Totals                                                                                                    |                |
|                                              | 🗹 Print Church Information 🛛 🔲 Print the Church Tax ID 🛛 📝 Print Church Phone#                                                                                                    |                |
|                                              | Combine contributions to pledge accounts from linked family members.                                                                                                    |                |
|                                              | Print Page Numbers      Print Page Numbering as "Page 1,2.3"     Print Mailing Labels     Print Page Numbering as "1 of X"     Envelopes                                                                                                    |                |
| Database: ServantKeeperData.sk8db            | . 😡 Advanced 🗄 Standard 🙎 User 📦 Downloaded Logged On As: Neil Howard Vi                                                                                                    | ersion: 8.0.30 |

6. **Click on the Contributors Tab** and select the Group radio button. Use the Group pull-down menu to select the "Email Statement = YES" group and click on the **Find** button.

This will generate the list of all families who have selected to have their giving statement to be delivered as a PDF file email attachment.

| w Browse Reports Rate Re | Image: State State                   |  |
|--------------------------|----------------------------------------------------------------------------------------------------|--|
| Reports                  | Basic Contributors Accounts and Options Titles and Messages Logo and Signature Email Statements                                                                                                    |  |
| rounts                   | Print statements for                                                                                                    |  |
| ontribution Statements   | nink saterilieris ioi                                                                                                    |  |
| ontributors              | An rainines of rainines of manager of the status of the status of the st |  |
| velope Numbers           | Group Email Statement = YES                                                                                                    |  |
| edges                    |                                                                                                    |  |
| osted Batches            | Select Fields 😵 Untag All 🛛 🔗 Tag All Reverse Tag Records: 28 Tagged: 28 Untagged: 0                                                                                                    |  |
| atistics                 | Tag Directory Name Email Email 2                                                                                                    |  |
| posted Batches           | Bland, Charles & Walter Wilson wlucien@idoud.com                                                                                                    |  |
| ser Audit Trall          | ☑ Blount, Richard & Jodi jodi blount@hotmail.com                                                                                                    |  |
|                          | Bowker, Bob & Karen bob927bowker@gmail.com                                                                                                    |  |
|                          | Burris, Clifton & Janice clifton.burris@gmail.com                                                                                                    |  |
|                          | ✓ Castles, Peter & Pam peter@cpfumc.org                                                                                                    |  |
|                          | 🛛 Doak, Dick & JoAnn doakjoann@gmail.com                                                                                                    |  |
|                          | 🕑 Feazel, Dean & Lisa fatimaner@gmail.com                                                                                                    |  |
|                          | 🗹 Gibbs, David davidrgbbs@gmail.com                                                                                                    |  |
|                          | 🛛 🗹 Goodman, Martin & Karen mkgoodman@austin.rr.com                                                                                                    |  |
|                          | Hohle, Ronnie & Julie rhohle58@gmail.com                                                                                                    |  |
|                          | How, Mark & Bonnie bonhow@gmail.com                                                                                                    |  |
|                          | Howard, Nei & Jane nhowardtx@gmail.com                                                                                                    |  |
|                          | ✓ Howard, Steve showard746@gmail.com                                                                                                    |  |
|                          | King, Ron & Barbara rbking411@att.net                                                                                                    |  |
|                          | ✓ Longoria, Sergio & Debra longoria1@gmx.com                                                                                                    |  |
|                          | Martin, Anta & Larry antamartin1705@gmail.com                                                                                                    |  |
|                          | R Maund, Adam & Nicole nicole.maund@gmail.com                                                                                                    |  |
|                          | Middleton, Kevin & Joan jmiddleton2@austin.rr.com                                                                                                    |  |
|                          | Molden, Dick & Shirley dickmolden@gmail.com                                                                                                    |  |
|                          | Morrison, Glenda glendalmorrison@gmail.com                                                                                                    |  |
|                          | Pattridge, Ann annpattridge@hotmail.com                                                                                                    |  |
|                          | Perry, Martha marthaperry403@gmail.com                                                                                                    |  |
|                          | Sidney, Dave & Sue dsidney@aceweb.com                                                                                                    |  |
|                          | Slater, Carol c.slater@att.net                                                                                                    |  |
|                          | Smth, Carolyn carolynsmth2215@gmail.com                                                                                                    |  |
|                          | ✓ Stolfuss, Elaine elaine.stolfuss@me.com                                                                                                    |  |

7. Click on the Accounts and Options tab. All of the giving accounts in Servant Keeper are selected by default. These accounts will be considered when generating the giving statements for the persons.

You should probably uncheck the Parking Lot pledge account in the third column since that pledge campaign ended in 2017 and is no longer active. Any contributions to the parking lot account since 2017 are used to pay down our TMF mortgage.

| SK Servant Keeper 8 Contribution Report Mana                                                       | ger                                                            |                                                   |                                       |                                                                                 |                                                                                                    |                  |               |                 |
|----------------------------------------------------------------------------------------------------|----------------------------------------------------------------|---------------------------------------------------|---------------------------------------|---------------------------------------------------------------------------------|----------------------------------------------------------------------------------------------------|------------------|---------------|-----------------|
| Preview Browse Reports Rate Report                                                                 | Fiscal Year Report Key                                         | Help                                              |                                       |                                                                                 |                                                                                                    |                  |               |                 |
| Reports                                                                                            | Basic                                                          | Contributors                                      | Accounts and Options                  | Titles and Messages                                                             | Logo and Signature                                                                                                    | Email Statements |               | _               |
| Accounts                                                                                           | Accounts Included in Detail                                    | Section                                           | Accounts Included in Sumn             | nary Section                                                                    | Accounts in Pledge and Pay                                                                                                    | ment Summary     |               |                 |
| Contribution Statements<br>Contributors                                                            | 😵 Untag All 🛛 🔗 Tag Al                                         | II Reverse Tag                                    | 🛞 Untag All 🛛 🔗 Tag A                 | All Reverse Tag                                                                 | 🛞 Untag All 🛛 🔗 Tag Al                                                                                                    | Reverse Tag      |               |                 |
| Envelope Numbers<br>Piedges<br>Postel datches<br>Statitics<br>Unpostel datches<br>User Audit Trail |                                                                | )<br>Action (4306)<br>imp Income (<br>Repair Fund | Designed Participation Provided (410) | 2)<br>Action (4306)<br>)<br>amp Income (<br>4 Repair Fund<br>1)<br>All Accounts | developed (410)     developed (410)     d | Il Accounts      | -             |                 |
| 1                                                                                                  |                                                                |                                                   | Show Accounts with zer                | o totals in the summary.                                                        |                                                                                                    |                  |               |                 |
|                                                                                                    | Family Name                                                    | 0                                                 | Country                               |                                                                                 |                                                                                                    |                  |               |                 |
|                                                                                                    | O Directory Name                                               |                                                   | Print Country if Not                  | -                                                                               |                                                                                                    |                  |               |                 |
|                                                                                                    | <ul> <li>Mailing Name</li> <li>Head and Spouse Name</li> </ul> | s on 2 lines                                      |                                       |                                                                                 |                                                                                                    |                  |               |                 |
|                                                                                                    | Parsada                                                        | s on c nines                                      |                                       |                                                                                 |                                                                                                    |                  |               |                 |
|                                                                                                    | Print Barcode                                                  |                                                   |                                       |                                                                                 |                                                                                                    |                  |               |                 |
|                                                                                                    | POSTNET                                                        |                                                   |                                       |                                                                                 |                                                                                                    |                  |               |                 |
|                                                                                                    | Intelligent Mail                                               |                                                   |                                       |                                                                                 |                                                                                                    |                  |               |                 |
|                                                                                                    |                                                                |                                                   |                                       |                                                                                 |                                                                                                    |                  |               |                 |
| Database: ServantKeeperData.sk8db                                                                  |                                                                |                                                   | (i) Advar                             | nced 🗏 Standard 🚨                                                               | User 🕒 Downloaded                                                                                                    | Logged On As:    | : Neil Howard | Version: 8.0.30 |

8. Click on the Titles and Messages tab. If you have a special Statement Message to be sent as part of the giving statement, add it in the Statement Message box.

| ew Browse Reports Rate Report                                                                                                    | rt Fiscal Year Report Key                                                                                                    | Help         |                      |                     |                    |                  |  |   |  |
|----------------------------------------------------------------------------------------------------|----------------------------------------------------------------------------------------------------|--------------|----------------------|---------------------|--------------------|------------------|--|---|--|
| Reports                                                                                                    | Basic                                                                                                    | Contributors | Accounts and Options | Titles and Messages | Logo and Signature | Email Statements |  |   |  |
| Reports<br>counts<br>tribuions<br>relape Numbers<br>dges<br>dges<br>dges<br>ted Batches<br>tistics<br>posted Batches<br>er Audit Trail | Basic       Contributors       Accounts and Options       Titles and Messages       Logo and Signature       Email Statements         Statement Section Titles and Text Labels       Tax Deductible       Tax       Tax |              |                      |                     |                    |                  |  |   |  |
| Tear Off Section Note Print the tear off Section message: 🌫                                                                            |                                                                                                    |              |                      |                     |                    |                  |  |   |  |
|                                                                                                    |                                                                                                    |              |                      |                     |                    |                  |  | - |  |

9. Click on the Logo and Signature tab. The CPFUMC logo has already been added. The signature of the Financial Secretaries can also be added, if desired.

| SK Servant Keeper 8 Contribution Report Mana                                                                       | iger                          |              |                                                                                                    |                    |                    |                  |                  |           | 83 |
|----------------------------------------------------------------------------------------------------|-------------------------------|--------------|----------------------------------------------------------------------------------------------------|--------------------|--------------------|------------------|------------------|-----------|----|
| Preview Browse Reports Rate Report                                                                                 | Fiscal Year Report Key        | Help         |                                                                                                    |                    |                    |                  |                  |           |    |
| Reports                                                                                                    | Basic                         | Contributors | Accounts and Options                                                                               | Titles and Message | Logo and Signature | Email Statements |                  |           |    |
| Accounts                                                                                                    | Logo Image                    |              | Signature Block                                                                                    |                    |                    |                  |                  |           |    |
| Contribution Statements                                                                                            | Show Logo                     |              | Show Signature                                                                                     |                    |                    |                  |                  |           |    |
| Controlutors<br>Envelope Numbers<br>Pledges<br>Postel Batches<br>Statitics<br>Unpostel Batches<br>User Audit Trail | Clear  The logo and signature | Browse       | Clear<br>Signature Footer Lines:<br>Ron King<br>Financial Secretary<br>about 200 x 200 pixels max. | Browse             |                    |                  |                  |           |    |
| Database: ServantKeenerData sk8db                                                                                  |                               |              | 🕄 Arlyan                                                                                           | ed = Standard      | Ucer Opwnloaded    | Logged On As: N  | leil Howard Vers | sion: 8.0 | 30 |
|                                                                                                    |                               |              | i Adram                                                                                            | and a standard of  |                    | 22 ggcd on Asia  |                  | 0.010     |    |

10. Click on the Email Statements tab, check the boxes for all the persons for whom you wish to generate and send giving statements.

| SK Servant Keeper 8 Contribution Report Ma | lanager                                                                                                    |                   |
|--------------------------------------------|----------------------------------------------------------------------------------------------------|-------------------|
| Send Statements Browse Reports             | Image: Settings     Image: Settings     Image: Settings     Image: Settings       Rate Report     Email Settings     Fiscal Year     Report Key                                                                                                    |                   |
| Reports                                    | Basic Contributors Accounts and Options Titles and Messages Logo and Signature Email Statements                                                                                                    |                   |
| Accounts                                   | Fmail Recipients Email Statement Ontions                                                                                                    |                   |
| Contribution Statements                    |                                                                                                    |                   |
| Contributors                               | Sounda and Sounda and |                   |
| Envelope Numbers                           | Tag Directory Name Email Email 2                                                                                                    |                   |
| Pledges                                    | Bland, Charles & Walter Wison wilcien@icloud.com                                                                                                    |                   |
| Posted Batches                             | Blount, Richard & Jodi idi blount@hotmail.com                                                                                                    |                   |
| Statistics                                 | Bowker, Bob & Karen     bob927bowker@gmail.com                                                                                                    |                   |
| Unposted Batches                           | Burris, Clifton & Janice clifton.burris@umail.com                                                                                                    |                   |
| User Audit Irail                           | Castles, Peter & Pam peter@cofumc.org                                                                                                    |                   |
|                                            | Doak, Dick & JoAnn doakioann@gmail.com                                                                                                    |                   |
|                                            | Feazel, Dean & Lisa     fatimaner@umai.com                                                                                                    |                   |
|                                            | Gbbs, David     davidrabbs@amail.com                                                                                                    |                   |
|                                            | Coodman, Martin & Karen mkgoodman@austin.rr.com                                                                                                    |                   |
|                                            | Hohle, Ronnie & Julie     rhohle58@gmail.com                                                                                                    |                   |
|                                            | How, Mark & Bonnie bonhow@gmail.com                                                                                                    |                   |
|                                            | . V Howard, Nei & Jane nhowardtx@gmail.com                                                                                                    |                   |
|                                            | Howard, Steve showard746@gmail.com                                                                                                    |                   |
|                                            | King, Ron & Barbara rbking411@att.net                                                                                                    |                   |
|                                            | Longoria, Sergio & Debra longoria1@gmx.com                                                                                                    |                   |
|                                            | Martin, Anita & Larry anitamartin1705@gmail.com                                                                                                    |                   |
|                                            | Maund, Adam & Nicole nicole.maund@gmail.com                                                                                                    |                   |
|                                            | Middleton, Kevin & Joan jmiddleton2@austin.rr.com                                                                                                    |                   |
|                                            | Molden, Dick & Shirley dickmolden@gmail.com                                                                                                    |                   |
|                                            | Morrison, Glenda glendalmorrison@gmail.com                                                                                                    |                   |
|                                            | Pattridge, Ann annpattridge@hotmail.com                                                                                                    |                   |
|                                            | Perry, Martha marthaperry403@gmail.com                                                                                                    |                   |
|                                            | Sidney, Dave & Sue dsidney@aceweb.com                                                                                                    |                   |
|                                            | Slater, Carol c.slater@att.net                                                                                                    |                   |
|                                            | Smith, Carolyn carolynsmith2215@gmail.com                                                                                                    |                   |
|                                            | ✓ Stolfuss, Elaine elaine.stolfuss@me.com                                                                                                    |                   |
|                                            | Theriot, Amanda & Howard amanda.theriot@icloud.com                                                                                                    |                   |
|                                            | ✓ Williams, Grover gcw@austin.rr.com                                                                                                    |                   |
|                                            |                                                                                                    |                   |
|                                            |                                                                                                    |                   |
| Database: ServantKeeperData.sk8db          | 🔂 Advanced 📃 Standard 🤮 User 👹 Downloaded 🛛 Logged On As: Neil Howar                                                                                                    | d Version: 8.0.30 |

You can use the **Email Statement Options** sub-tab to add additional file attachments to the email (in addition to the giving statement itself) and you can compose a cover letter or memo. The **Subject** field can be filled in. This will be the Subject field of the emails you send out.

| Servant Keeper 8 Contribution Report Mana | iger                                                                                       | 🔿 🔴 🤀              |
|-------------------------------------------|--------------------------------------------------------------------------------------------|--------------------|
|                                           |                                                                                            | ?                  |
| Send Statements Copy Report Edit Re       | eport Delete Report Browse Reports Share Report Rate Report Email Settings Fiscal Year Rep | oort Key Help      |
| Reports                                   | Basic Contributors Accounts and Options Titles and Messages                                | Logo an            |
| Accounts                                  | Email Recipients Email Statement Options                                                   |                    |
| Contribution Statements                   |                                                                                            |                    |
| Contributors                              | Choose Recipient Email Address                                                             |                    |
| Envelope Numbers                          | Email     A copy of the statement will be sent to each email addres                        | s checked.         |
| Pledges                                   | Email 2                                                                                    |                    |
| Posted Batches                            | Log Email as Touch Point                                                                   |                    |
| Statistics                                | Statement Email Attachments                                                                |                    |
| Unposted Batches                          |                                                                                            |                    |
| User Audit Trail                          |                                                                                            | Add File(s)        |
|                                           |                                                                                            | Remove             |
|                                           |                                                                                            |                    |
|                                           | Subject Your 2019 Cedar Park First UMC Giving Statement through June 30, 2019              | Editor             |
| · · · · · · · · · · · · · · · · · · ·     |                                                                                            | ABC.               |
|                                           |                                                                                            | ✓                  |
|                                           |                                                                                            | *<br>*             |
| Database: ServantKeeperTrainingData.sk8   | 🔀 Advanced 📃 Standard 🤽 User 🝚 Downloaded Logged On As: Neil Howard                        | Version: 8.0.30 // |

11. To generate and send the selected giving statement to the group of persons selected, **click on the Send Statements menu icon** in the upper LH corner of the screen.

| id Statements Browse Reports Rat | e Report Email Settings Fiscal Year Report Key | Help                                   |                       |                  |  |
|----------------------------------|------------------------------------------------|----------------------------------------|-----------------------|------------------|--|
| Reports                          | Basic Contributors                             | Accounts and Options Titles and Messag | es Logo and Signature | Email Statements |  |
|                                  | Email Recipients Email Statement Options       |                                        |                       |                  |  |
| optribution Statements           | Email Statement Options                        |                                        |                       |                  |  |
| ontributors                      | 🛞 Untag All 🛛 🔗 Tag All 🛛 Reverse Tag 🛛 Red    | ords: 28 Tagged: 28 Untagged: 0        |                       |                  |  |
| nvelope Numbers                  | Tag Directory Name                             | Fmail                                  | Email 2               |                  |  |
| ledges                           | Riand Charles & Walter Wilson                  | whicipa@idoud.com                      | Lindi L               |                  |  |
| osted Batches                    | Blount Richard & Jodi                          | iodi blount@botmail.com                |                       |                  |  |
| tatistics                        | Bowker Bob & Karen                             | bob927bowker@amail.com                 |                       |                  |  |
| Inposted Batches                 | Burris Clifton & Janice                        | clifton burris@gmail.com               |                       |                  |  |
| Iser Audit Trail                 | Castles Peter & Pam                            | neter@cnfumc.org                       |                       |                  |  |
|                                  | Doak, Dick & JoAnn                             | doakioann@gmail.com                    |                       |                  |  |
|                                  | Feazell, Dean & Lisa                           | fatimaner@gmail.com                    |                       |                  |  |
|                                  | Gibbs David                                    | davidraibbs@amail.com                  |                       |                  |  |
|                                  | Goodman, Martin & Karen                        | mkgoodman@austin.rr.com                |                       |                  |  |
|                                  | Hohle, Ronnie & Julie                          | rhohle58@amail.com                     |                       |                  |  |
|                                  | How, Mark & Bonnie                             | bonhow@gmail.com                       |                       |                  |  |
|                                  | Howard, Neil & Jane                            | nhowardtx@gmail.com                    |                       |                  |  |
|                                  | Howard, Steve                                  | showard746@gmail.com                   |                       |                  |  |
|                                  | King, Ron & Barbara                            | rbking411@att.net                      |                       |                  |  |
|                                  | Longoria, Sergio & Debra                       | longoria1@gmx.com                      |                       |                  |  |
|                                  | Martin, Anita & Larry                          | anitamartin1705@gmail.com              |                       |                  |  |
|                                  | Maund, Adam & Nicole                           | nicole.maund@gmail.com                 |                       |                  |  |
|                                  | Middleton, Kevin & Joan                        | jmiddleton2@austin.rr.com              |                       |                  |  |
|                                  | Molden, Dick & Shirley                         | dickmolden@gmail.com                   |                       |                  |  |
|                                  | Morrison, Glenda                               | glendalmorrison@gmail.com              |                       |                  |  |
|                                  | Pattridge, Ann                                 | annpattridge@hotmail.com               |                       |                  |  |
|                                  | Perry, Martha                                  | marthaperry403@gmail.com               |                       |                  |  |
|                                  | Sidney, Dave & Sue                             | dsidney@aceweb.com                     |                       |                  |  |
|                                  | Slater, Carol                                  | c.slater@att.net                       |                       |                  |  |
|                                  | Smith, Carolyn                                 | carolynsmith2215@gmail.com             |                       |                  |  |
|                                  | Stollfuss, Elaine                              | elaine.stollfuss@me.com                |                       |                  |  |
|                                  | Theriot, Amanda & Howard                       | amanda.theriot@icloud.com              |                       |                  |  |
|                                  | Williams, Grover                               | gcw@austin.rr.com                      |                       |                  |  |
|                                  |                                                |                                        |                       |                  |  |

A screen will pop up allowing you to identify the group of statements being sent.

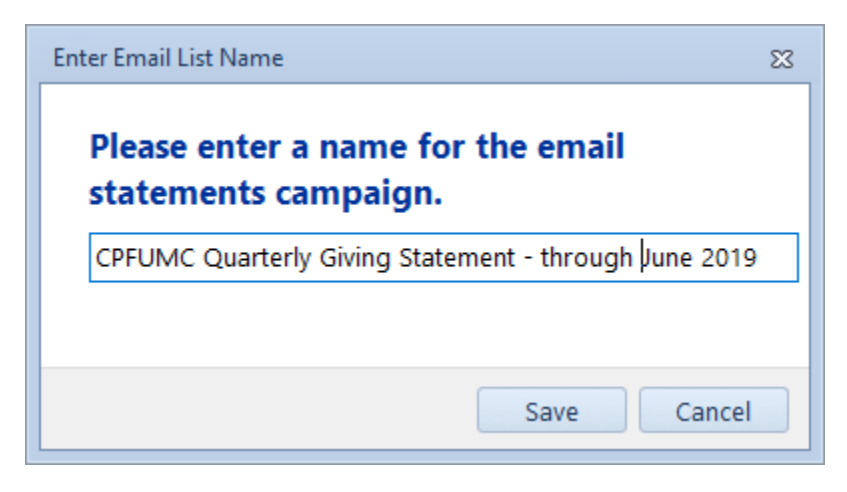

Click Save. The list and a preview of the set of giving statements to be emailed will be generated and shown.

12. Open up a web browser, log in with the CPFUMCFinSec Google account using the credentials (userID, password) that you have. Then go to

https://myaccount.google.com/lesssecureapps

and make sure that the **Allow Less Secure Apps switch is turned ON** in the security settings. Google turns this switch OFF automatically if the account is not routinely used, so you will likely have to do this **EVERY TIME**.

This switch disables a security feature that Google has implemented which keeps third-part applications, like Servant Keeper, from using Gmail to send email messages. You have to make sure that the <u>CPFUMCFinSec@gmail.com</u> email account is set up to allow SK to send email, otherwise the quarterly statements will never get sent by Servant Keeper.

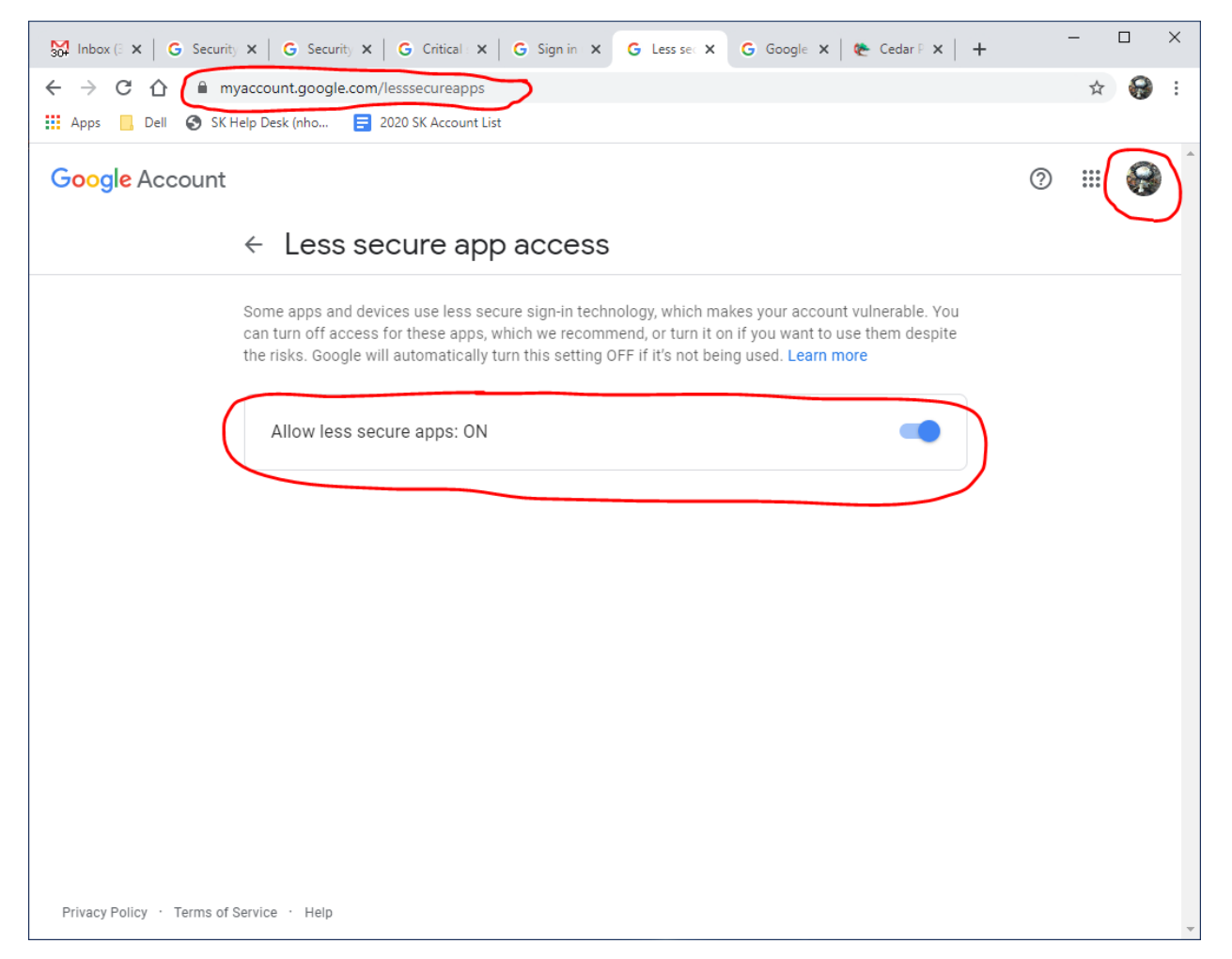

13. You can test email sending is turned on by sending a test email in SK. If that goes, then you can subsequently send the whole batch. Here's how to send a test email in SK: Select at least one name on the email recipients list (like your own name). Then click on Send Statements to get into the email section of SK:

| end Statements Copy Report Edit Re | teport Delete Report Browse Reports Share Report Rate Report   Fiscal Year   Report Key Help    |
|------------------------------------|-------------------------------------------------------------------------------------------------|
| Reports                            | Basic Contributors Accounts and Options Titles and Messages Logo and Signature Email Statements |
| Accounts                           |                                                                                                 |
| Contribution Statements            | Email Statement Options                                                                         |
| Contributors                       | Wuntag All @ Tag All Reverse Tag Records: 81 Tagged: 1 Untagged: 80                             |
| Donor Patterns                     |                                                                                                 |
| Envelope Numbers                   | lag Directory Name                                                                              |
| Pledges                            | initia nigo, susan                                                                              |
| Posted Batches                     | Globs, David                                                                                    |
| Statistics                         | Goodman, Martin & Karen                                                                         |
| Unposted Batches                   | Coss, Gienda                                                                                    |
| User Audit Trail                   | Greer, tood & Ange                                                                              |
|                                    | Cregory, Friscia                                                                                |
|                                    | Guarner, Paula katharine                                                                        |
|                                    | Hamman, Steve & Kathie                                                                          |
|                                    | Hermans, GG                                                                                     |
|                                    | Higgins, Gerry & Brenda                                                                         |
|                                    | Hittor, Jane                                                                                    |
|                                    | Hohle, Ronnie & Julie                                                                           |
|                                    | Holmes, Nancy                                                                                   |
|                                    | How, Mark & Bonnie                                                                              |
|                                    | Howard, Nel & Jane                                                                              |
|                                    | Howard, Steve                                                                                   |
|                                    | Hutchings, Victoria                                                                             |
|                                    | Inzunza, Richard & Anjanette                                                                    |
|                                    | Johnson, Bodie & Sally                                                                          |
|                                    | Kely, Diane                                                                                     |
|                                    | Keys, Parthenia                                                                                 |
|                                    | King, Ron & Barbara                                                                             |
|                                    | Klinkovsky, III, Frank & Ashley                                                                 |
|                                    | Lack, Cephus & Wanda                                                                            |
|                                    | Litaker, Colleen                                                                                |
|                                    | Lo, Andre & Sharon Wang                                                                         |
|                                    | Longoria, Sergio & Debra                                                                        |
|                                    | Lundstrom, Russ & Jill                                                                          |
|                                    | MacCarroll, Debbie                                                                              |
|                                    | Martin, Anita & Larry                                                                           |
|                                    | Matthews, JoAnn                                                                                 |
|                                    |                                                                                                 |

Click Save on the email list name dialog box

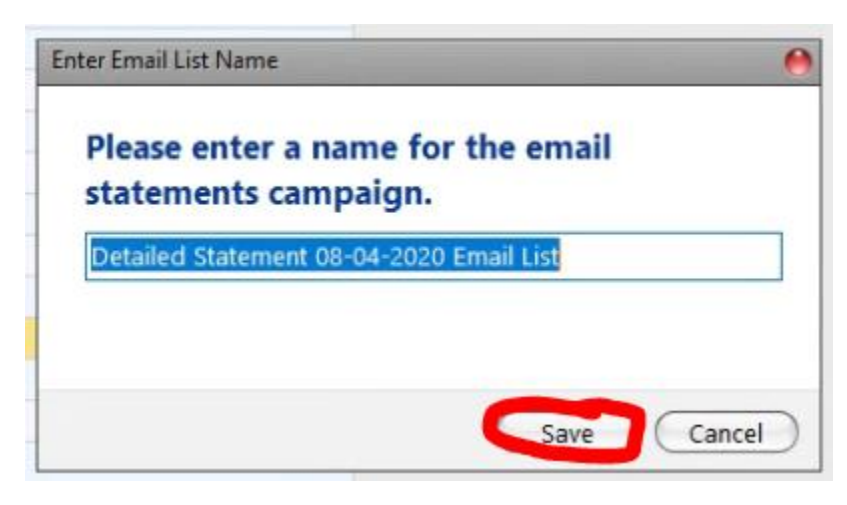

## Click on the Email Account Settings icon

| FILE EMA    | JL              |                                   | -                       | Servant Ke       | eper Email Manager - Detailed State |
|-------------|-----------------|-----------------------------------|-------------------------|------------------|-------------------------------------|
| Send Paused | Reset Li<br>Man | st<br>ager<br>sts<br>Recipient Em | Show<br>Preview<br>ails | From CPFUMCFinSt | ec@gmail.com                        |
| Status      | Date Sent       | File Attached                     | Name                    | Email 1          | Email 2                             |
| Not Sent    |                 | Y2.                               | Mr. & Mrs. Neil Howard  | nhowardtx@gmail. | .om                                 |

Highlight the CPFUMC Financial Secretary line and click on Edit. (You can also just double-click on the highlighted line.)

| Email Acc        | ount Settings                     |                |                        |
|------------------|-----------------------------------|----------------|------------------------|
| lanage an<br>Add | d configure your email accounts   | et Default     |                        |
| Default          | Name                              | Host           | Email                  |
| Yes              | <b>CPFUMC Financial Secretary</b> | smtp.gmail.com | CPFUMCFinSec@gmail.com |
|                  |                                   |                |                        |
| :                |                                   |                |                        |
|                  |                                   |                | Close                  |

In the Email Settings dialog box, click on the Send Test Email button.

| Email Settings                                                                                                  |                                                      |                                      |
|----------------------------------------------------------------------------------------------------|------------------------------------------------------|--------------------------------------|
| Edit the information below to send                                                                              | email via your e                                     | email server.                        |
| For information on your email serve<br>Administrator or your Internet email                                     | er settings conta<br>I provider.                     | act your Network                     |
| * Some email providers like GMail r<br>secure app access or third party ap<br>email providers support pages for | equire you to e<br>p access. Pleas<br>more informati | nable less<br>e refer to your<br>on. |
| Name:                                                                                                    |                                                      |                                      |
| CPFUMC Financial Secretary                                                                                      |                                                      | 🗹 Default                            |
| Email Provider:                                                                                                 | 0                                                    |                                      |
| GMail                                                                                                    | - ( -                                                | Mail                                 |
| Email Address:                                                                                                  |                                                      | Email Priority:                      |
| CPFUMCFinSec@gmail.com                                                                                          |                                                      | Normal ~                             |
| Outgoing mail server (SMTP):                                                                                    | Port:                                                | SSL Type                             |
| smtp.gmail.com                                                                                                  | 587 🗘                                                | TLS ~                                |
| Example: smtp.servername.com<br>Authentication                                                                  |                                                      |                                      |
| AutoSelect                                                                                                    |                                                      | ~                                    |
| Username:                                                                                                    |                                                      |                                      |
| CPFUMCFinSec                                                                                                    |                                                      |                                      |
| Password:                                                                                                    |                                                      |                                      |
|                                                                                                    |                                                      | •                                    |
| Send Test Email                                                                                                 |                                                      |                                      |
|                                                                                                    |                                                      |                                      |
| (                                                                                                    | Save                                                 | Cancel                               |

You should get a Settings Saved informational message indicating that the test message was sent successfully:

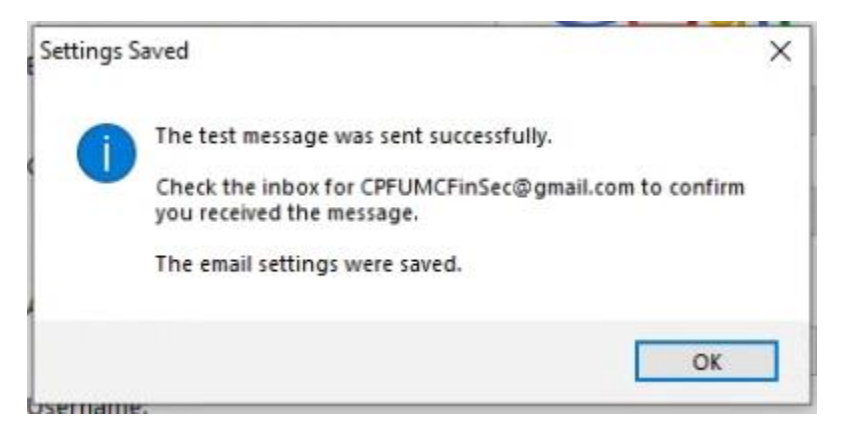

This is your indication that the <u>CPFUMCFinSec@gmail.com</u> email account is ready and properly set up to send emails from Servant Keeper. If you don't get this successful test email, go back to Step 12 and check that the Allow less secure apps switch is set ON.

14. Now go back to SK Email Manager and check everything out and look at the preview of the giving statement. Did you select the correct format for the statement? Are the names in the list the correct ones to receive email statements? If you find any problems, you can X-out of this screen and no emails will be sent.

| ☑ ⊕                                          | Servant Keeper E                    | mail Manager - Paper Saver 06-03-2019 Email      | ail List.sk8ec 📼 📼                                                                                                    |
|----------------------------------------------|-------------------------------------|--------------------------------------------------|----------------------------------------------------------------------------------------------------|
| FILE EMAIL                                   |                                     |                                                  |                                                                                                    |
| Send Paused Reset List<br>Start / Pause List | ger<br>s Recipient Emails           | From CPFUMCFinSec@gmail.com<br>s<br>Sender Email | •                                                                                                    |
| Status Date Sent                             | File Attached Name                  | Email 1 Email 2                                  | 🔺 🍭 Zoom In 🍭 Zoom Out 🔍 Zoom 👻 42%                                                                                                    |
| Not Sent                                     | Yes Amanda & Howard                 | amanda.theriot@icloud.co                         |                                                                                                    |
| Not Sent                                     | Yes Charles Bland & Walter          | wlucien@icloud.com                               |                                                                                                    |
| Not Sent                                     | Yes Clifton & Janice Burris         | difton.burris@gmail.com                          |                                                                                                    |
| Not Sent                                     | Yes Kevin & Joan Middleton          | jmiddleton2@austin.rr.co                         | Crister Res 6 Fast United Methodiat Church 06/03/2019                                                                                                    |
| Not Sent                                     | Yes Martin & Karen Goodman          | mkgoodman@austin.rr.co                           | Contemport in the contemport in the contemport i |
| Not Sent                                     | Yes Mr. & Mrs. Adam Maund           | nicole.maund@gmail.com                           | Auguer Saver Giving Statement<br>01012013-06202013                                                                                                    |
| Not Sent                                     | Yes Mr. & Mrs. Dave Sidney          | dsidney@aceweb.com                               | ARAANDA & HOWARD THERDT                                                                                                    |
| Not Sent                                     | Yes Mr. & Mrs. Dean Feazel          | fatimaner@gmail.com                              | CEGARPARK, 1X 70813                                                                                                    |
| Not Sent                                     | Yes Mr. & Mrs. Dick & Shirley       | dickmolden@gmail.com                             | Delle Account Checké Arrount Delle Account Checké Arrount                                                                                                    |
| Not Sent                                     | Yes Mr. & Mrs. Dick Doak            | doakjoann@gmail.com                              | 1000000000000000000000000000000000                                                                                                    |
| Not Sent                                     | Yes Mr. & Mrs. Mark How             | bonhow@gmail.com                                 | 1872 명 전부 부산승규(10 전) 104 81.0 10.0218 21199-644(11 전) 108 81.0<br>1087 명 전부 부산승규(10 전) 104 81.0 10.0218 21199-644(10 전) 103 81.0<br>1024 전부 218 Pelge(10 전) 101 81.0 10.0218 21199-644(11 전) 103 81.0                                                                                                    |
| Not Sent                                     | Yes Mr. & Mrs. Neil Howard          | nhowardtx@gmail.com                              | Tax 2355.0<br>Nan-Tax 20.0                                                                                                    |
| Not Sent                                     | Yes Mr. & Mrs. Robert               | bob927bowker@gmail.co                            | Accessed Part Steel Profess Landauceure Sts.00 2019 Photos (H10) 2000.00                                                                                                    |
| Not Sent                                     | Yes Mr. & Mrs. Sergio               | longoria1@gmx.com                                | Pillinge & Payment         Received         Remaining         Piledged         SGoal           2019 Pillinged (4110)         5:5000         750.00         1:200.00         42:2%                                                                                                    |
| Not Sent                                     | Yes Mr. David Gibbs                 | davidrgibbs@gmail.com                            | Your message goes here                                                                                                    |
| Not Sent                                     | Yes Mr. Grover Williams             | gcw@austin.rr.com                                |                                                                                                    |
| Not Sent                                     | Yes Mr. Steve Howard                | showard746@gmail.com                             |                                                                                                    |
| Not Sent                                     | Yes Mrs. Ann Pattridge              | annpattridge@hotmail.co                          |                                                                                                    |
| Not Sent                                     | Yes Mrs. Carol Slater               | c.slater@att.net                                 |                                                                                                    |
| Not Sent                                     | Yes Ms. & Mrs. Anita Martin         | anitamartin1705@gmail.c                          | <sup>1</sup> Indicates the last of applit transaction.<br>Proceed is little of the max finds are plantered via subsciences that had indicates and histories, any public via strates are possible to the last<br>(backwidth excitation).                                                                                                    |
| Not Sent                                     | Yes Ms. Carolyn Smith               | carolynsmith2215@gmail.                          | President Administration of the President Administration of the President Administration of th |
| Not Sent                                     | Yes Ms. Elaine Stollfuss            | elaine.stollfuss@me.com                          |                                                                                                    |
| Not Sent                                     | Yes Ms. Glenda Morrison             | glendalmorrison@gmail.co                         |                                                                                                    |
| Not Sent                                     | Yes Ms. Martha Perry                | marthaperry403@gmail.c                           | ×                                                                                                    |
| Paper Saver 06-03-2019 Email List.           | .sk8ec Total: 28 Sent: 0 Unsent: 28 |                                                  |                                                                                                    |

15. **Press the Send button** on this screen, you will have launched quite a number of emailed giving statements!

| Stat/Pause       Stat/Pause       Stat/Pause <th>∃ @<br/>File ↓ ema</th> <th>L</th> <th></th> <th></th> <th>Se</th> <th>ervant Keeper Em</th> <th>ail Manager - Paper Saver 06-03-</th> <th>2019 Email Li</th> <th>st-1.sl</th> <th>k8ec</th> <th>- 0</th> <th>8</th>                                                                                                    | ∃ @<br>File ↓ ema | L         |                |        | Se                | ervant Keeper Em       | ail Manager - Paper Saver 06-03- | 2019 Email Li | st-1.sl | k8ec                                                                                                    | - 0                           | 8                |
|----------------------------------------------------------------------------------------------------|-------------------|-----------|----------------|--------|-------------------|------------------------|----------------------------------|---------------|---------|----------------------------------------------------------------------------------------------------|-------------------------------|------------------|
| Date     Date     Date Sent     File Attached     Mame       Not Sert     Yes Amanda & Howard     amanda.theiot@icloud.co       Not Sent     Yes Charles Bland & Water     wucen@icloud.com       Not Sent     Yes Clifton & Janice Burris     difton.burris@gmal.com       Not Sent     Yes Kvin & Joan Middeton     jmiddeton2@austn.rr.co       Not Sent     Yes Mir. & Mrs. Dave Sidney     disdney@aceweb.com       Not Sent     Yes Mr. & Mrs. Dick Doak     doalogmal.com       Not Sent     Yes Mr. & Mrs. Dick Doak     doalogmal.com       Not Sent     Yes Mr. & Mrs. Dick Doak     doalogan@gmal.com       Not Sent     Yes Mr. & Mrs. Net Howard     nhowardtr@gmal.com       Not Sent     Yes Mr. & Mrs. Net Howard     nhowardtr@gmal.com       Not Sent     Yes Mr. & Mrs. Net Howard     nhowardtr@gmal.com       Not Sent     Yes Mr. & Mrs. Net Howard     nhowardtr@gmal.com       Not Sent     Yes Mr. & Mrs. Net Howard     nhowardtr@gmal.com       Not Sent     Yes Mr. & Mrs. Serjo     longoria1@gmal.com       Not Sent     Yes Mr. & Mrs. Serjo     longoria1@gmal.com       Not Sent     Yes Mr. Steve Howard     showard/rd@gmal.com       Not Sent     Yes Mrs. Ann Patridge     annpatridge@homal.com       Not Sent     Yes Mrs. Carol Slater     carolynsmth215@gmal.com                                                                                                    | Send Paused       | Reset M   | List<br>anager | Email  | 2 Show<br>Preview | Email Acco<br>Settings | From CPFUMCFinSec@gr<br>unt      | nail.com      | •       |                                                                                                    |                               |                  |
| Auto:     Paramada:     Heraitalite     Paramada:     Heraitalite     Paramada:       Not: Sent     Yes     Kharka & Howard     amanda:     Anteriot@icloud.com     Interiot@icloud.com       Not: Sent     Yes     Charles Bland & Water     wiccien@icloud.com     Interiot@icloud.com       Not: Sent     Yes     Kiris Miss. Jance Burris     difton.burris@gmai.com     Interiot@icloud.com       Not: Sent     Yes     Miss. Adam Maund     nicole.maund@gmai.com     Interiot@icloud.com       Not: Sent     Yes     Miss. Dave Sidney     disdney@acceweb.com     Interiot@icloud.com       Not: Sent     Yes     Miss. Dave Sidney     disdnoy@gmai.com     Interiot@icloud.com       Not: Sent     Yes     Miss. Nark How     bonhow@gmai.com     Interiot@icloud.com       Not: Sent     Yes     Miss. Robert     bob927bowker@gmai.com     Interiot@icloud.com       Not: Sent     Yes     Miss. Robert     bob927bowker@gmai.com     Interiot@icloud.com       Not: Sent     Yes     Miss. Anta Howard     annpatrid@e@hotmai.com     Interiot@icloud.com       Not: Sent     Yes     Miss. Anta Martin     annpatrid@e@hotmai.com     Interiot@icloud.com       Not: Sent     Yes     Miss. Ann Patrid@e     annpatrid@e@hotmai.com     Interiot@icloud.com       Not: Sent     Ye                                                                                                    | oture .           | Data Cant | File At        | Hachad | Name              |                        | Email 1                          | Email 2       | A (     | Zoom In      Zoom Out      Zoom      Zoom      A2%                                                                                                    |                               | -                |
| Not SentYesCharles Bland & WakerWuken@ickud.comNot SentYesClifton & Janice Burrisdifton.burris@gmal.comNot SentYesKevn & Joan MiddletonJindleton2@austin.rr.coNot SentYesMr. & Mrs. Adam MaundNot SentYesMr. & Mrs. Dave Sidneydisdney@aceweb.comdisdney@aceweb.comNot SentYesMr. & Mrs. Dave Sidneydistney@aceweb.comdisdney@aceweb.comNot SentYesMr. & Mrs. Dick & Shirleydistney@aceweb.comdisdney@aceweb.comNot SentYesMr. & Mrs. Dick Doakdostjoan@gmal.comdosljoan@gmal.comNot SentYesMr. & Mrs. Nei HowardNot SentYesMr. & Mrs. Shirleydistney@acewe@gmal.comdosljoan@gmal.comNot SentYesMr. & Mrs. SergioNot SentYesMr. & Mrs. SergioNot SentYesMr. SergioNot SentYesMr. SergioNot SentYesMr. Strete HowardNot SentYesMr. Strete HowardNot SentYesMr. Strete HowardNot SentYesMr. San PatridgeNot SentYesMr. Ann PatridgeNot SentYesMr. San Anta MartinNot SentYesMr. San Anta MartinNot SentYesMs. San Anta MartinNot SentYesMs. Sen Anta MartinNot SentYesMs. Sen Anta MartinNot SentYesMs. Garoly Samt                                                                                                    | Not Sent          | Date Sent | File A         | Vec    | Amanda & F        | loward                 | amanda theriot@icloud.co         |               | n n     |                                                                                                    |                               |                  |
| Not SentYesCificol Sankas ballo & MatchMatching BooderComNot SentYesKevin & Jane Burrisdifton.burri@gmal.comNot SentYesMartin & Karen Goodmanmkgoodman@austn.rr.coNot SentYesMr. & Mrs. Dave Sidneydisdney@aceweb.comNot SentYesMr. & Mrs. Dave Sidneydisdney@aceweb.comNot SentYesMr. & Mrs. Dick & Shirleydickmoklen@gmal.comNot SentYesMr. & Mrs. Dick & Shirleydickmoklen@gmal.comNot SentYesMr. & Mrs. Dick & Shirleydickmoklen@gmal.comNot SentYesMr. & Mrs. Nei Howardnhowardbx@gmal.comNot SentYesMr. & Mrs. Nei Howardnhowardbx@gmal.comNot SentYesMr. & Mrs. Sergiolongoria1@gmx.comNot SentYesMr. & Mrs. Sergiolongoria1@gmx.comNot SentYesMr. Sorer Wilamsgov@austn.rr.comNot SentYesMrs. Carol Slaterc.slater@att.netNot SentYesMrs. Carol Slaterc.slater@att.netNot SentYesMrs. Carol Slaterc.slater@att.netNot SentYesMrs. Carol Slaterc.slater@att.netNot SentYesMrs. Genda Morrisongendalmorrison@gmal.comNot SentYesMrs. Genda Morrisongendalmorrison@gmal.comNot SentYesMrs. Carol Slaterc.slater@att.netNot SentYesMrs. Genda Morrisongendalmorrison@gmal.comNot SentYesMrs. Genda Morr                                                                                                    | Not Sent          |           |                | Vec    | Charles Blan      | d & Walter             | wlucien@icloud.com               | ,<br>         |         |                                                                                                    |                               |                  |
| Not SentYesKevin & Joan Middletonimidleton/agunationNot SentYesKevin & Joan Middletonimidleton/agunation.rr.coNot SentYesMr. & Mrs. Adam Maundnicole.maund@gmail.comNot SentYesMr. & Mrs. Dave Sidneydisdney@aceweb.comNot SentYesMr. & Mrs. Dave Sidneydisdney@aceweb.comNot SentYesMr. & Mrs. Dick & Shirleydickmolden@gmail.comNot SentYesMr. & Mrs. Dick & Shirleydickmolden@gmail.comNot SentYesMr. & Mrs. Neit Howardhonkow@gmail.comNot SentYesMr. & Mrs. Neit Howardhonkordtx@gmail.comNot SentYesMr. & Mrs. Sergiolongoria1@gmx.comNot SentYesMr. Stergiolongoria1@gmx.comNot SentYesMr. Stergiolongoria1@gmx.comNot SentYesMr. Stergiolongoria1@gmail.comNot SentYesMr. Stere Howardshoward746@gmail.comNot SentYesMrs. Ann Pattridgeannpattridge@hotmail.coNot SentYesMrs. Ann Pattridgeannpattridge@hotmail.coNot SentYesMs. & Mrs. Anta Martinantamatrin1705@gmail.comNot SentYesMs. Biane Stoffusseaine.stoffuss@mail.comNot SentYesMs. Biane Stoffusseaine.stoffuss@mail.comNot SentYesMs. Bane Stoffusseaine.stoffuss@mail.comNot SentYesMs. Bane Stoffusseaine.stoffuss@mail.comNot SentYes <td< td=""><td>Not Sent</td><td></td><td></td><td>Yes</td><td>Clifton &amp; Jan</td><td>ice Burris</td><td>clifton hurris@gmail.com</td><td></td><td></td><td></td><td></td><td></td></td<>                                                                                                    | Not Sent          |           |                | Yes    | Clifton & Jan     | ice Burris             | clifton hurris@gmail.com         |               |         |                                                                                                    |                               |                  |
| Not SentYesMartin & Karen Goodman mkgoodman@austin.rr.coMethod RegulatinationMethod Regulatination<                                                                                                    | Not Sent          |           |                | Yes    | Kevin & loar      | Middleton              | imiddleton2@austin rr.co         |               |         |                                                                                                    |                               | -                |
| Not SentYesMrs. Adam Maudingle data mad@gmail.comNot SentYesMrs. & Mrs. Dave Sidneydsidney@gaceweb.comNot SentYesMr. & Mrs. Dean Feazelfatimaner@gmail.comNot SentYesMr. & Mrs. Dick & Shirleydickmolden@gmail.comNot SentYesMr. & Mrs. Dick & Shirleydickmolden@gmail.comNot SentYesMr. & Mrs. Noit Doakdoakjoann@gmail.comNot SentYesMr. & Mrs. Neil Howardnhowardtx@gmail.comNot SentYesMr. & Mrs. Neil Howardnhowardtx@gmail.comNot SentYesMr. & Mrs. Sergiolongoria1@gmx.comNot SentYesMr. Steve Howardshoward746@gmail.comNot SentYesMr. Steve Howardshoward746@gmail.comNot SentYesMr. San Patridgeannpatridge@hotmail.coNot SentYesMrs. Carol Slaterc.slater@att.netNot SentYesMrs. Carolyn Smithcarolynsmth2215@gmail.comNot SentYesMs. Gienda Morrisongiendalmorrison@gmail.comNot SentYesMs. Gienda Morrisongiendalmorrison@gmail.comNot SentYesMs. Gienda Morrisongiendalmorrison@gmail.comNot SentYesMs. Gienda Morrisongiendalmorrison@gmail.comNot SentYesMs. Gienda Morrisongiendalmorrison@gmail.comNot SentYesMs. Gienda Morrisongiendalmorrison@gmail.comNot SentYesMs. Gienda Morrisongiendalmorrison@gmail.com <t< td=""><td>Not Sent</td><td></td><td></td><td>Yes</td><td>Martin &amp; Kar</td><td>en Goodman</td><td>mkgoodman@austin.rr.co</td><td>)</td><td></td><td>Cardae Thick F Pat Librated Mathediat Church<br/>900 Wood Park &amp; Pat Librated Mathediat Church<br/>Cardae Park, IX 70813<br/>(212) 335-9360</td><td>05/03/20</td><td>119</td></t<>                                                                                                    | Not Sent          |           |                | Yes    | Martin & Kar      | en Goodman             | mkgoodman@austin.rr.co           | )             |         | Cardae Thick F Pat Librated Mathediat Church<br>900 Wood Park & Pat Librated Mathediat Church<br>Cardae Park, IX 70813<br>(212) 335-9360                                                                                                    | 05/03/20                      | 119              |
| Not SentYesMrs. Dave Sidneydisdney@aceweb.comImage: Comment of the sent of the sent of                                                                                                    | Not Sent          |           |                | Yes    | Mr. & Mrs. 4      | dam Maund              | nicole.maund@gmail.com           |               |         | Paper Server Or by Statement                                                                                                    |                               |                  |
| Not SentYesMr. & Mrs. Dean Feazelfatimane@gmail.comNot SentYesMr. & Mrs. Dick & Shirleydkckmolden@gmail.comNot SentYesMr. & Mrs. Dick & Shirleydkckmolden@gmail.comNot SentYesMr. & Mrs. Neil Howardnhowardtx@gmail.comNot SentYesMr. & Mrs. Neil Howardnhowardtx@gmail.comNot SentYesMr. & Mrs. Neil Howardnhowardtx@gmail.comNot SentYesMr. & Mrs. Sergiolongoria1@gmx.comNot SentYesMr. Strover Williamsgcw@austin.rr.comNot SentYesMr. Strover Williamsgcw@austin.rr.comNot SentYesMrs. Ann Pattridgeannpattridge@hotmail.coNot SentYesMrs. Carol Slaterc.slater@att.netNot SentYesMrs. Carolyn Smithcarolynsmth2215@gmail.comNot SentYesMs. Eaine Stolffusselaine.stolffuss@gmail.comNot SentYesMs. Gienda Morrisongiendalmorrison@gmail.comNot SentYesMs. Gienda Morrisongiendalmorrison@gmail.comNot SentYesMs. Gienda Morrisongiendalmorrison@gmail.comNot SentYesMs. Gienda Morrisongiendalmorrison@gmail.comNot SentYesMs. Gienda Morrisongiendalmorrison@gmail.comNot SentYesMs. Gienda Morrisongiendalmorrison@gmail.comNot SentYesMs. Gienda Morrisongiendalmorrison@gmail.comNot SentYesMs. Gienda Morrisongiendalmorrison@gmail.                                                                                                    | Not Sent          |           |                | Yes    | Mr. & Mrs. I      | Dave Sidnev            | dsidnev@aceweb.com               |               |         | 61/01/2013 - 06/30/2013                                                                                                    |                               |                  |
| Not Sent       Yes       Mr. & Mrs. Dick & Shirley       dickmolden@gmail.com         Not Sent       Yes       Mr. & Mrs. Dick Doak       doakjoann@gmail.com         Not Sent       Yes       Mr. & Mrs. Niel Howard       nhowardtx@gmail.com         Not Sent       Yes       Mr. & Mrs. Neil Howard       nhowardtx@gmail.com         Not Sent       Yes       Mr. & Mrs. Sobert       bob927bowker@gmail.com         Not Sent       Yes       Mr. & Mrs. Sergio       longoria1@gmx.com         Not Sent       Yes       Mr. Grover Wiliams       gcw@austn.rr.com         Not Sent       Yes       Mr. S. Ann Pattridge       annpattridge@hotmail.co         Not Sent       Yes       Mrs. Ann Pattridge       annpattridge@hotmail.co         Not Sent       Yes       Mrs. Ann Pattridge       annpattridge@hotmail.co         Not Sent       Yes       Mrs. Ann Pattridge       annpattridge@hotmail.co         Not Sent       Yes       Ms. Carolyn Smth       carolynsmth2215@gmail.com         Not Sent       Yes       Ms. Carolynsmth2215@gmail.com         Not Sent       Yes       Ms. Carolynsmth2215@gmail.com         Not Sent       Yes       Ms. Carolynsmth2215@gmail.com         Not Sent       Yes       Ms. Gienda Morrison@gmail.com <td>Not Sent</td> <td></td> <td></td> <td>Yes</td> <td>Mr. &amp; Mrs. [</td> <td>)ean Feazel</td> <td>fatimaner@gmail.com</td> <td></td> <td></td> <td>AMANDA &amp; HOWARD THERIOT<br/>1310 MEGANOR.<br/>CEDARPARE, TX 70813</td> <td></td> <td></td>                                                                                                    | Not Sent          |           |                | Yes    | Mr. & Mrs. [      | )ean Feazel            | fatimaner@gmail.com              |               |         | AMANDA & HOWARD THERIOT<br>1310 MEGANOR.<br>CEDARPARE, TX 70813                                                                                                    |                               |                  |
| Not Sent       Yes       Mr. & Mrs. Dick Doak       doakjoann@gmail.com         Not Sent       Yes       Mr. & Mrs. Nark How       bonhow@gmail.com         Not Sent       Yes       Mr. & Mrs. Neil Howard       nhowardtx@gmail.com         Not Sent       Yes       Mr. & Mrs. Neil Howard       nhowardtx@gmail.com         Not Sent       Yes       Mr. & Mrs. Sobert       bob927bowker@gmail.co         Not Sent       Yes       Mr. & Mrs. Sergio       longoria1@gmx.com         Not Sent       Yes       Mr. Grover Wiliams       gow@austn.rr.com         Not Sent       Yes       Mrs. Ann Pattridge       annpattridge@hotmail.co         Not Sent       Yes       Mrs. Ann Pattridge       annpattridge@hotmail.co         Not Sent       Yes       Mrs. Carol Slater       c.slater@att.net         Not Sent       Yes       Ms. Carolyn Smith       carolynsmith21S@gmail.com         Not Sent       Yes       Ms. Seline Stolfuss       elaine.stolfuss@mail.com         Not Sent       Yes       Ms. Carolyn Smith       carolynsmith21S@gmail.com         Not Sent       Yes       Ms. Glenda Morrison       glendalmorrison@gmail.com         Not Sent       Yes       Ms. Glenda Morrison       glendalmorrison@gmail.com         Not Sent                                                                                                    | Not Sent          |           |                | Yes    | Mr. & Mrs. [      | Dick & Shirlev         | dickmolden@amail.com             |               |         |                                                                                                    | -                             |                  |
| Not Sent       Yes       Mr. & Mrs. Mark How       bonhow@gmail.com         Not Sent       Yes       Mr. & Mrs. Neil Howard       nhowardtx@gmail.com         Not Sent       Yes       Mr. & Mrs. Neil Howard       nhowardtx@gmail.com         Not Sent       Yes       Mr. & Mrs. Sobert       bobb927bowker@gmail.co         Not Sent       Yes       Mr. & Mrs. Sergio       longoria1@gmx.com         Not Sent       Yes       Mr. Grover Wiliams       gow@austn.rr.com         Not Sent       Yes       Mrs. Ann Pattridge       annpattridge@hotmail.co         Not Sent       Yes       Mrs. Ann Pattridge       annpattridge@hotmail.co         Not Sent       Yes       Mrs. Carol Slater       c.slate@att.net         Not Sent       Yes       Ms. Carolyn Smith       carolynsmth2215@gmail.com         Not Sent       Yes       Ms. Carolynsmth       carolynsmth2215@gmail.com         Not Sent       Yes       Ms. Carolynsmth       carolynsmth2215@gmail.com         Not Sent       Yes       Ms. Glinda Morrison       glindalmorrison@gmail.com         Not Sent       Yes       Ms. Glinda Morrison       glindalmorrison@gmail.com         Not Sent       Yes       Ms. Glinda Morrison       glindalmorrison@gmail.com         Not Sent                                                                                                    | Not Sent          |           |                | Yes    | Mr. & Mrs. [      | ,<br>Dick Doak         | doakioann@gmail.com              |               |         | 1993日第2月19日 Phagael(119)     11月 私日第10月10日1日 2月19日-4月4日(11)     1913日 2月19日-4月4日(11)     1913日 2月19日-4月4日(11)     1913日 2月19日-4月4日(11)     1913日 2月19日-4月4日(11)     1913日 2月19日-4月4日(11)     1913日 2月19日-4月4日(11)                                                                                                    | 101 00                        |                  |
| Not Sent       Yes       Mr. & Mrs. Neil Howard       nhowardtx@gmail.com         Not Sent       Yes       Mr. & Mrs. Robert       bob927bowker@gmail.co         Not Sent       Yes       Mr. & Mrs. Sergio       longoria1@gmx.com         Not Sent       Yes       Mr. & Mrs. Sergio       longoria1@gmx.com         Not Sent       Yes       Mr. David Gibbs       davidrgibbs@gmail.com         Not Sent       Yes       Mr. Steve Howard       showard746@gmail.com         Not Sent       Yes       Mrs. Carol Slater       c.slate@att.net         Not Sent       Yes       Mrs. Carolyn Smth       carolynsmth2215@gmail.com         Not Sent       Yes       Mrs. Carolyn Smth       carolynsmth2215@gmail.com         Not Sent       Yes       Mrs. Carolyn Smth       carolynsmth2215@gmail.com         Not Sent       Yes       Mrs. Carolyn Smth       carolynsmth2215@gmail.com         Not Sent       Yes       Mrs. Genda Morrison       gendalmorrison@gmail.com         Not Sent       Yes       Mrs. Glenda Morrison       gendalmorrison@gmail.com         Not Sent       Yes       Mrs. Glenda Morrison       gendalmorrison@gmail.com         Not Sent       Yes       Mrs. Glenda Morrison       glendalmorrison@gmail.com         Not Sent </td <td>Not Sent</td> <td></td> <td></td> <td>Yes</td> <td>Mr. &amp; Mrs. N</td> <td>1ark How</td> <td>bonhow@gmail.com</td> <td></td> <td></td> <td>Landon ang Ing     Landon ang Ing     Carl Strate (2014)     Landon ang Ing     Carl Strate (2014)     Land</td> <td>100 000</td> <td></td> | Not Sent          |           |                | Yes    | Mr. & Mrs. N      | 1ark How               | bonhow@gmail.com                 |               |         | Landon ang Ing     Landon ang Ing     Carl Strate (2014)     Landon ang Ing     Carl Strate (2014)     Land | 100 000                       |                  |
| Not Sent       Yes       Mr. & Mrs. Robert       bob927bowker@gmail.co       Image: Compare (Compare (Compa                                                                                                    | Not Sent          |           |                | Yes    | Mr. & Mrs. N      | leil Howard            | nhowardtx@gmail.com              |               |         | - Inc.                                                                                                    | \$363.0                       | aa               |
| Not Sent       Yes       Mr. & Mrs. Sergio       longoria1@gmx.com       Image: Mr       Mill       Mill       M                                                                                                    | Not Sent          |           |                | Yes    | Mr. & Mrs. F      | Robert                 | bob927bowker@gmail.co            |               |         | Account                                                                                                    | \$285.0                       | 20               |
| Not Sent       Yes Mr. David Gbbs       davidrgibbs@gmail.com         Not Sent       Yes Mr. Grover Wiliams       gcw@austn.rr.com         Not Sent       Yes Mr. Steve Howard       showard746@gmail.com         Not Sent       Yes Mrs. Ann Pattridge       annpattridge@hotmail.co         Not Sent       Yes Mrs. Carol Slater       c.slate@att.net         Not Sent       Yes Ms. & Mrs. Anita Martin       anitamartin1705@gmail.c         Not Sent       Yes Ms. Carolyn Smith       carolynsmith215@gmail.com         Not Sent       Yes Ms. Elaine Stolffuss       elaine.stolffuss@me.com         Not Sent       Yes Ms. Glenda Morrison       glendalmorrison@gmail.co         Not Sent       Yes Ms. Glenda Morrison       glendalmorrison@gmail.co         Not Sent       Yes Ms. Martha Perry       matthaperry403@mail.co                                                                                                    | Not Sent          |           |                | Yes    | Mr. & Mrs. 9      | ergio                  | longoria1@gmx.com                |               |         | Park Device Frontiges Landoraphy \$15.00 2019 Pedged (4110)<br>Pile dge & Regne et Received Remaining<br>2019 Pedged (4110) 55000 IS5000                                                                                                    | Pledged %Ge<br>1,300.00 42.3  | 100<br>eal<br>3% |
| Not Sent       Yes Mr. Grover Williams       gcw@austin.rr.com       Image: Comparison of the sector of the sector of the sect                                                                                                    | Not Sent          |           |                | Yes    | Mr. David Gi      | bbs                    | davidrgibbs@gmail.com            |               |         | Your message goes here                                                                                                    |                               | _                |
| Not Sent       Yes Mr. Steve Howard       showard746@gmail.com         Not Sent       Yes Mrs. Ann Pattridge       annpattridge@hotmail.co         Not Sent       Yes Mrs. Carol Slater       c.slater@att.net         Not Sent       Yes Ms. & Anta Martin       antamartin1705@gmail.c         Not Sent       Yes Ms. Carolyn Smith       carolynsmith215@gmail.c         Not Sent       Yes Ms. Elaine Stolffuss       elaine.stolffuss@me.com         Not Sent       Yes Ms. Glenda Morrison       glendamorrison@gmail.co         Not Sent       Yes Ms. Martha Perry       mathaperry403@gmail.co                                                                                                    | Not Sent          |           |                | Yes    | Mr. Grover \      | Villiams               | gcw@austin.rr.com                |               |         |                                                                                                    |                               |                  |
| Not Sent       Yes       Mrs. Ann Pattridge       annpattridge@hotmail.co       Image: Constant of the sector of the sector of the                                                                                                    | Not Sent          |           |                | Yes    | Mr. Steve H       | oward                  | showard746@gmail.com             |               |         |                                                                                                    |                               |                  |
| Not Sent     Yes     Mrs. Carol Slater     c.slate@att.net     Image: Carol State (Carol State)       Not Sent     Yes     Ms. & Mrs. Anita Martin     anitamartin1705@gmail.c       Not Sent     Yes     Ms. Carolyn Smith     carolynsmith2215@gmail.c       Not Sent     Yes     Ms. Elaine Stolffuss     elaine.stolffuss@me.com       Not Sent     Yes     Ms. Glenda Morrison     glendalmorrison@gmail.co       Not Sent     Yes     Ms. Martha Perry     marthaperry403@qmail.c                                                                                                    | Not Sent          |           |                | Yes    | Mrs. Ann Pa       | ttridge                | annpattridge@hotmail.co          |               |         |                                                                                                    |                               |                  |
| Not Sent     Yes Ms. & Mrs. Anita Martin     anitamartin1705@gmail.c       Not Sent     Yes Ms. Carolyn Smith     carolynsmith2215@gmail.       Not Sent     Yes Ms. Elaine Stolfuss     elaine.stolfuss@me.com       Not Sent     Yes Ms. Glenda Morrison     glendalmorrison@gmail.co       Not Sent     Yes Ms. Martha Perry     marthaperry403@qmail.c                                                                                                    | Not Sent          |           |                | Yes    | Mrs. Carol S      | ater                   | c.slater@att.net                 |               |         |                                                                                                    |                               |                  |
| Not Sent     Yes Ms. Carolyn Smith     carolynsmith2215@gmail.       Not Sent     Yes Ms. Elaine Stolfuss     elaine.stolfuss@me.com       Not Sent     Yes Ms. Glenda Morrison     glendalmorrison@gmail.co       Not Sent     Yes Ms. Martha Perry     marthaperry403@gmail.c                                                                                                    | Not Sent          |           |                | Yes    | Ms. & Mrs. /      | Anita Martin           | anitamartin1705@gmail.c          |               |         | <sup>14</sup> Indicates the line is part of a split tensor fact.<br>Personal is bit watching on an Code angles and s to add a data factor a labor and the tensor the tensor.<br>Data still be and the tensor.                                                                                                    | e positivi in etco to the Soc | -                |
| Not Sent     Yes Ms. Elaine Stolfuss     elaine.stolfuss@me.com       Not Sent     Yes Ms. Glenda Morrison     glendalmorrison@gmail.co       Not Sent     Yes Ms. Martha Perry     marthaperry403@gmail.co                                                                                                    | Not Sent          |           |                | Yes    | Ms. Carolyn       | Smith                  | carolynsmith2215@gmail.          |               |         | PhteleConJare 03, 2019                                                                                                    | Prov                          | A1               |
| Not Sent     Yes Ms. Glenda Morrison     glendalmorrison@gmail.co       Not Sent     Yes Ms. Martha Perry     marthaperry403@gmail.c                                                                                                    | Not Sent          |           |                | Yes    | Ms. Elaine St     | ollfuss                | elaine.stollfuss@me.com          |               |         |                                                                                                    |                               |                  |
| Not Sent Yes Ms. Martha Perry marthaperry403@gmail.c 🗸                                                                                                    | Not Sent          |           |                | Yes    | Ms. Glenda I      | Morrison               | glendalmorrison@gmail.co         |               |         |                                                                                                    |                               |                  |
|                                                                                                    | Not Sent          |           |                | Yes    | Ms. Martha        | Perry                  | marthaperry403@gmail.c           |               | Ŧ       |                                                                                                    |                               |                  |

See the screen capture below. It shows what it looks like after all the emails have been sent.

| THE EMAIL                                                                   | Servant Keeper Email Manager - Detailed Statement 04-2 | I-2020 Email List-1.sk8ec                                                                                                    | 0000                         |
|-----------------------------------------------------------------------------|--------------------------------------------------------|----------------------------------------------------------------------------------------------------|------------------------------|
| Send Paused Reset List Manager Demail 2 Show Preview Settings               | From CPFUMCFinSec@gmail.com                            |                                                                                                    |                              |
| Start / Pause Lists Recipient Emails                                        | Sender Email                                           |                                                                                                    | <b>^</b>                     |
| Status Date Sent File Attached Name                                         | Email 1 Email 2                                        | - 0 200m in 0 200m Out 0 200m + 44%                                                                                                    |                              |
| Sent 4/21/2020 7:09:0 Yes Mr. Grover Williams                               | gcwpe@twc.com                                          |                                                                                                    | î                            |
| Sent 4/21/2020 7:09:1 Yes Mr. Steve Howard                                  | showard746@gmail.com                                   | Codar Park Find United National<br>Biol Weat Park Find United National<br>Codar Park 17, 7013                                                                                                    | 4/21/20/2.0                  |
| Sent 4/21/2020 7:09:1 Yes Mr.Shawn Dubler                                   | ougold7x@yahoo.com                                     | (112) 23-0449                                                                                                    |                              |
| Sent 4/21/2020 7:09:1 Yes Mrs. Ann Pattridge                                | annpattridge@hotmail.com                               | Data And Statement<br>11/2000 - 12/21/00/20<br>For                                                                                                    |                              |
| Sent 4/21/2020 7:09:2 Yes Mrs. Carol Slater                                 | caroloreo@att.net                                      | WALT SPAN CLINCH                                                                                                    |                              |
| Sent 4/21/2020 7:09:2 Yes Mrs. Clara Crank                                  | crara.crank@gmail.com                                  | CEDARPARE, IX78813                                                                                                    |                              |
| Sent 4/21/2020 7:09:2 Tes Mis. denda doss                                   | horty21@gmail.com                                      |                                                                                                    |                              |
| Sent 4/21/2020 7:09:2 Yes Mrs. Hyadiliti Penty                              | himencys regman.com                                    | Kall Antionin Marka Arteur     Kongen (4/20)     Selo     07/52020 Unit hereiden (4/20)     Selo                                                                                                    | J0 Yee 227                   |
| Sent 4/21/2020 7:09:3 Ves Mrs. Anten Packard                                | anitamartin1705@gmail.com                              | 01.06.00.20 Utplidiged (4/20) \$80.01<br>(0.02.02.02.02 Aller Flueers (4/01) Aller Flueers 1/28 \$51.01                                                                                                    | 10 Yeak<br>30 Yeak 14:34     |
| Sent 4/21/2020 7:09:4 Ves Ms. Carolyn Smith                                 | carolynsmith2215@gmail.co                              | 02220320 Upskapac (4/20) 59:00<br>02050232 2020 Pastual (4/10) 59:50<br>027:60292 2020 Pastual (4/10) 99:00                                                                                                    | U Yeak<br>JD Yeak<br>DD Yeak |
| Sent 4/21/2020 7:09:4 Yes Ms. Debbie MacCarroll                             | debbie.maccarroll@gmail.co                             | (02/6/222) "Auti Education (407) Peening Box "Air<br>00/16/220 Teah Universitier (427) Year Lik Back"<br>90/16/220 Cash Universitier (427) Sector                                                                                                    | 10 No                        |
| Sent 4/21/2020 7:09:4 Yes Ms. Elaine Stollfuss                              | elaine.stollfuss@me.com                                | o (0.05302) Celi Unjindgal (4121) \$900<br>(0.52302) Celi Unjindgal (4120) \$900                                                                                                    | 10 Yeek<br>30 Yeek           |
| Sent 4/21/2020 7:09:5 Yes Ms. Jane Hilton                                   | hiltoniane@att.net                                     | Cost 0222 C20 Pages (413) 8200<br>0405222 C20 Pages (412) 800<br>0405222 C20 Pages (412) 800<br>0405222 C20 Pages (412) 800<br>0405222 C20 Pages (412) 800<br>0405222 C20 Pages (412) 800<br>040522 C20 Pages (412) 800<br>040522 C20 Pages (412) 800<br>04052 C20 Pages (412) 800<br>04052 C20 Pages (412) 800<br>0 | .0 Yes<br>30 Yes<br>10 Yes   |
| Sent 4/21/2020 7:09:5 Yes Ms. Martha Perry                                  | marthaperry403@gmail.com                               | Ter Desattere                                                                                                    | \$125.00                     |
| Sent 4/21/2020 7:09:5 Yes Ms. Nancy Holmes                                  | holmesn2009@gmail.com                                  | Nen-lee Deduction<br>Total                                                                                                    | \$2000<br>\$845.00           |
| Sent 4/21/2020 7:10:C Yes Ms. Parthenia Keys                                | par.keys@yahoo.com                                     | Autochia<br>Luphalgal (4120) 5420.00 Alar Rowan (470)<br>Add Education (4907) 52000 Carb Luphalgal (4127)                                                                                                    | \$50,00<br>\$240,00          |
| Sent 4/21/2020 7:10:C Yes Ms. Pauline Eng                                   | pauline_eng@yahoo.com                                  | 2020 Photperi (4110) \$1 15.00                                                                                                    |                              |
| Sent 4/21/2020 7:10:1 Yes Ms. Priscilla Gregory                             | cissycilla@gmail.com                                   |                                                                                                    |                              |
| Sent 4/21/2020 7:10:1 Yes Rev. & Mrs. Adalid                                | mlindav@gmail.com                                      |                                                                                                    |                              |
| Sent 4/21/2020 7:10:2 Yes Richard & Jodi Blount                             | jodi_blount@hotmail.com                                | * Indexes the line just of anyth transaction.                                                                                                    | Date 1                       |
| Sent 4/21/2020 7:10:2 Yes Ron & Barbara King                                | rbking411@att.net                                      |                                                                                                    |                              |
| Sent 4/21/2020 7:10:2 Yes Ronnie & Julie Hohle                              | rhohle58@gmail.com                                     |                                                                                                    |                              |
| Sent 4/21/2020 7:10:3 Yes Steve & Kathie Hamman                             | skhamman@msn.com                                       |                                                                                                    |                              |
| Sent 4/21/2020 7:10:3 Yes Walt & Pam Clinch                                 | wclinch@gmail.com                                      | U Rust & Fins Circh                                                                                                    | P 8444 4 01/2020             |
| Detailed Statement 04-21-2020 Email List-1.sk8ec Total: 52 Sent: 52 Unsent: | )                                                      |                                                                                                    |                              |